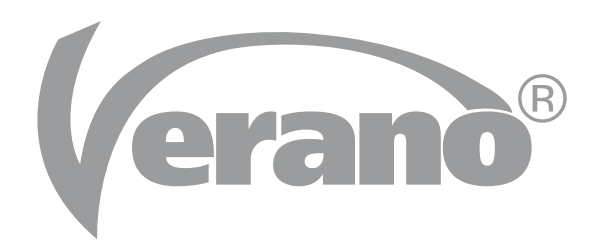

## HANDLEIDING V870 - AREZZO PERGOLA IO MOTOR

### (erano<sup>®</sup> HANDLEIDING V870 - AREZZO PERGOLA IO MOTOR

#### Aansluitingen

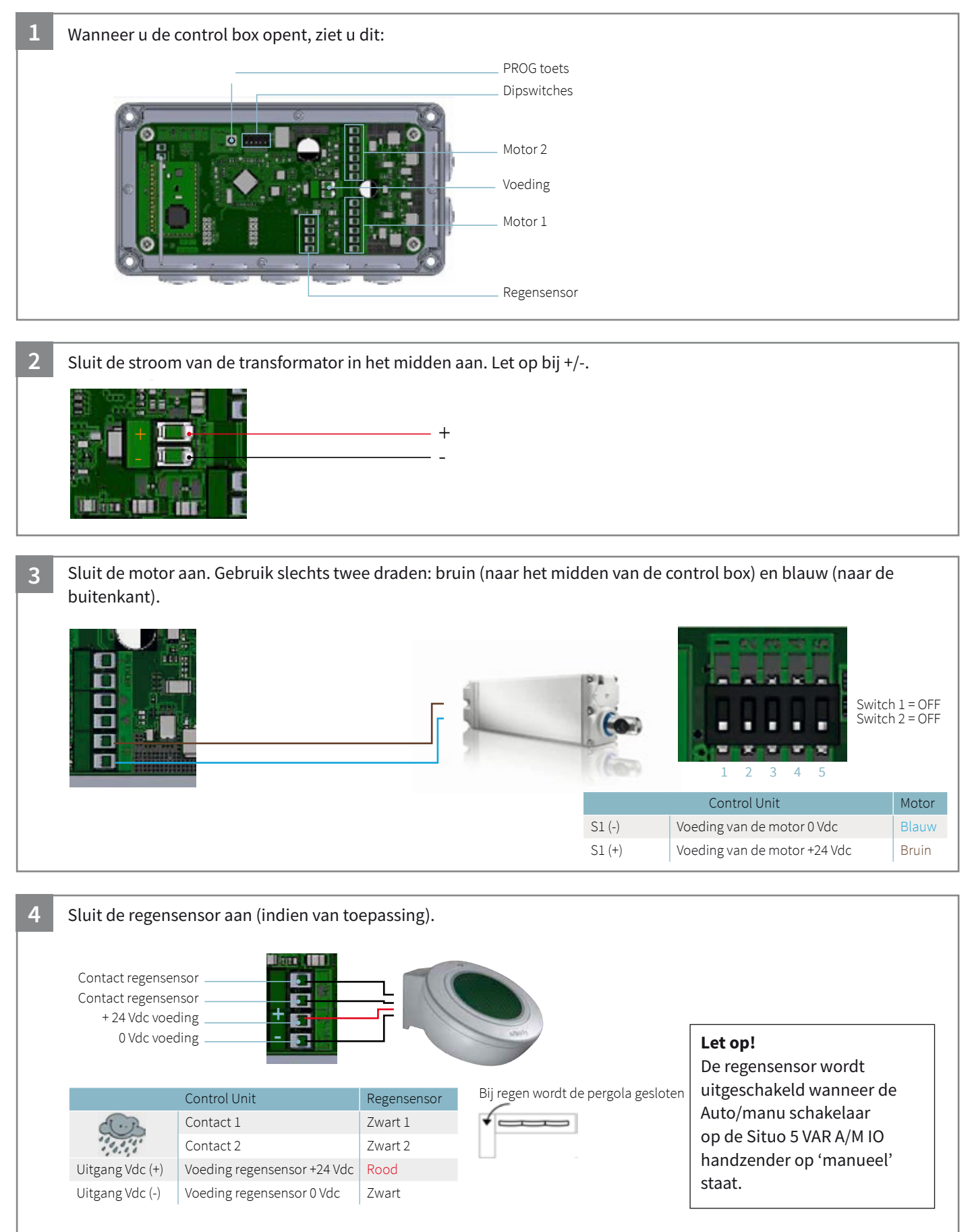

#### **Betekenis switches**

|             | OFF                                      | ON                                  |
|-------------|------------------------------------------|-------------------------------------|
| Dipswitch 1 | Motoren zonder encoder                   | Motoren met encoder                 |
| Dipswitch 2 | Geen synchronisatie tussen beide motoren | Synchronisatie tussen beide motoren |
| Dipswitch 3 | Max stroom 3 A                           | Max stroom 5,5 A                    |
| Dipswitch 4 | Temperatuursensor uitgeschakeld          | Temperatuursensor ingeschakeld      |
| Dipswitch 5 | Lamellen open bij winddetectie           | Lamellen gesloten bij winddetectie  |

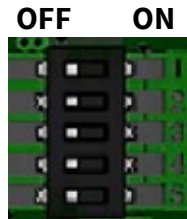

### Inregelen motor

#### *Voordat u start met het inregelen:* 1. Open de achterkant van de handzender. 2. Zet de handzender op E 2.

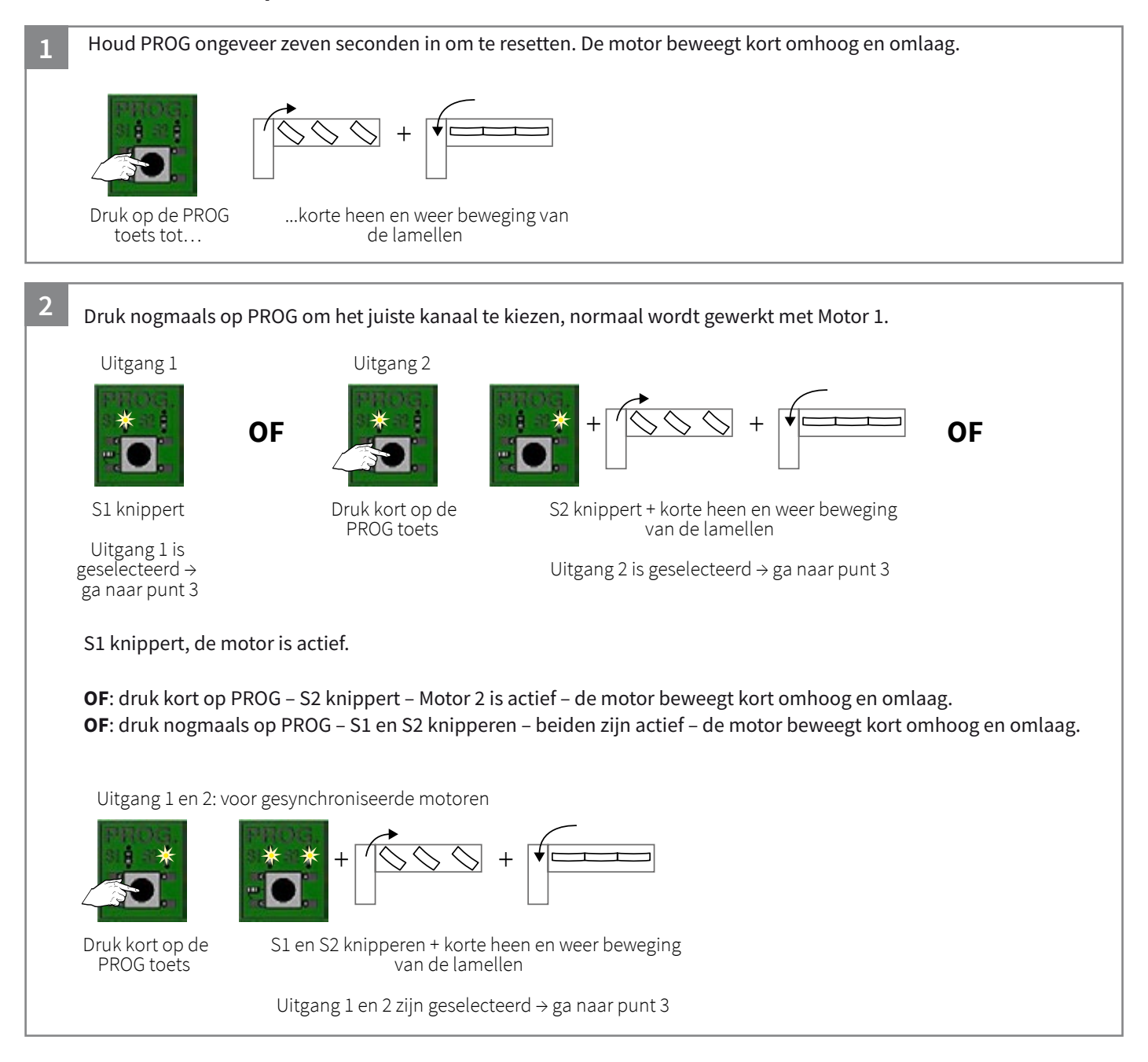

### HANDLEIDING V870 - AREZZO PERGOLA IO MOTOR **Prano**<sup>®</sup>

3

Sluit de handzender aan op de control box: druk kort op UP en DOWN op de handzender. De motor beweegt kort omhoog en omlaag.

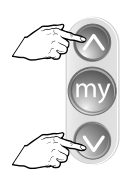

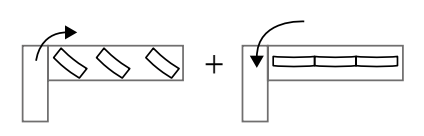

Tegelijk indrukken tot...

...korte heen en weer beweging van de lamellen

4 Controleer de rotatie van de lamellen. Druk kort op DOWN op de handzender.

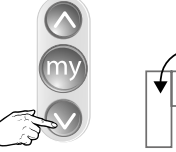

Kort

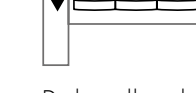

De lamellen sluiten indrukken. OK  $\rightarrow$  ga naar stap 5

Indien de lamellen juist roteren, ga door naar stap 5.

Zo niet, druk twee seconden op MY op de handzender. De motor beweegt kort omhoog en omlaag.

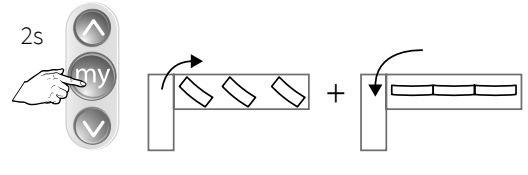

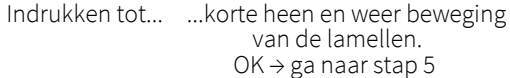

5 Vind de eindpunten automatisch: druk kort op UP en DOWN op de handzender. De motor beweegt volledig op en neer om de eindpunten te zoeken. Let op: onderbreek deze beweging niet!

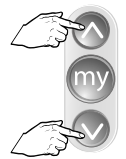

Tegelijk kort

indrukken.

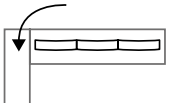

De lamellen worden eerst gesloten en daarna volledig geopend

# (erano<sup>®</sup> HANDLEIDING V870 - AREZZO PERGOLA IO MOTOR

| 6 | Stel de "vriespositie" in en zet de lamellen in de gewenste positie. Druk twee seconden op MY. De motor beweegt kort<br>omhoog en omlaag.                                                                                                    |  |  |
|---|----------------------------------------------------------------------------------------------------|--|--|
|   |                                                                                                    |  |  |
|   | Tegelijk kort De lamellen worden eerst gesloten en<br>indrukken. daarna volledig geopend                                                                                                    |  |  |
|   | Standaard stellen we de "vriespositie" in op 3 - 4 graden, om de lamellen van elkaar af te laten staan maar toch de<br>objecten onder de constructie te beschermen. Als er in het gebied van de installatie van de constructie een risico op<br>zware sneeuwval bestaat, die hoger kan zijn dan de 136 kg/m2, moet de positie van de lamellen om veiligheids-<br>redenen op 90 graden worden ingesteld. |  |  |
|   | <b>Deactiveren van de "vriespositie":</b> Stel nummer vier in op OFF en de temperatuursensor van de control box wordt gedeactiveerd.                                                                                                    |  |  |
|   |                                                                                                    |  |  |
| 7 | Druk kort op PROG aan de achterkant van de handzender.                                                                                                    |  |  |
|   | Controleer of alles goed beweegt.<br>Maak één cyclus omhoog en omlaag en stel de lamellen dan verticaal in.                                                                                                    |  |  |